## Vorgehen / Ablauf spenden via Wemakeit für Moldovabridge:

Link: https://wemakeit.com/projects/working-together-for-moldova

Mit obigem Link die Seite öffnen und danach auf «Unterstützen» klicken Ohne Belohnung unterstützen Unterstütze das Projekt mit einem Geldbetrag deiner Wahl und werde Teil der Erfolgsgeschichte. De Betrag eingeben Ge Betrag eingeben oder Belohnung CHF vor auswählen etc. 🗆 Anonyme Unterstützung: Keine Namensnennung gegenüber Projekt Dei und auf öffentlicher Unterstützer\*innen-Liste De Danach auf «Unterstützen» СН klicken Unterstützung verschenken 🗸 °HF 25.-1 vergeben Lavendel Duftsäcklein <sup>%</sup>HF 50.-0 vergeben Handbestickter Magnet CHF 75.-0 vergeben Lavendel Badesalz 1 -2 Projekt Belohnung

## Dein Kontakt

Wir benötigen deine E-Mail-Adresse um deine Zahlung sicher abwickeln zu können.

| E-Mail              |        |                         |  |  |
|---------------------|--------|-------------------------|--|--|
|                     | Weiter |                         |  |  |
| oder                |        | E-Mail Adresse eingeben |  |  |
| Weiter mit Facebook |        |                         |  |  |
| G Weiter mit Google |        |                         |  |  |

| 1                                                                                                    | 2                                                                |                                                                  | 3                                           |
|----------------------------------------------------------------------------------------------------|------------------------------------------------------------------|------------------------------------------------------------------|---------------------------------------------|
| ojekt                                                                                                    | Belohnung                                                        |                                                                  | Kontakt                                     |
| Dein Kontakt<br>Ir benötigen deine E-Mail-Adress<br>onnen.<br>asswort<br>asswort vergessen?                 | se um deine Zahlun                                               | g sicher abwickeln zu<br>Anmelden                                | Deine Unterstützung                         |
| oder                                                                                                    | _                                                                |                                                                  | Gemeinsam für Mold                          |
| uicklink per E-Mail erhalten                                                                                |                                                                  | Zum Weiterfahre                                                  | n, ohne Registrierung:                      |
| 🔗 Login mit Quicklink                                                                                       |                                                                  | Auf « <b>Login mit Q</b>                                         | uicklink» klicken                           |
| urück zum Anfang                                                                                            |                                                                  | CHF 25                                                           |                                             |
| Projekt<br>Dein Kontakt                                                                                     | Belohnung                                                        |                                                                  | Kontakt                                     |
| Wir benötigen deine E-Mail-Ad<br>können.<br>Schau in dein E-Mail-Postfach<br>Klicke auf den darin enthalten | resse um deine Zaf<br>! Wir haben dir soe<br>en Link, damit es w | lung sicher abwickeln z<br>ben eine Email geschick<br>sitergeht! | kt.                                         |
| Eine E-Mailus<br><sup>Q</sup> ur dem Weg <sup>TU</sup> d <sup>11</sup>                                      |                                                                  | Deine Unterstütz<br>Gemeinsam für Ma<br>von Moldovabridge        |                                             |
| Zurück zum Anfang                                                                                           |                                                                  |                                                                  | Deine Unterstützung 🔨<br>Dein Spendenbetrag |
| Im E-Mail Postein                                                                                           |                                                                  |                                                                  | CHEAF                                       |
|                                                                                                    | gang Mail von                                                    | Wemaket öffner                                                   | n und auf Link im E-Mail klicke             |

## Wähle eine Zahlungsart

| <ul> <li>MasterCard</li> <li>gültig bis</li> </ul> |             |                                          |
|----------------------------------------------------|-------------|------------------------------------------|
| ⊖ TWINT                                            | 🐼 τωιητ     |                                          |
| O VISA                                             | VISA        | Deine Unt<br>Gemeinsa                    |
| ○ MasterCard                                       |             | Deine Untersti<br>Dein Spender<br>CHF 25 |
| O Banküberweisung / Vorauskasse                    | 血           |                                          |
| O PostFinance                                      | PostFinance |                                          |

Hast du einen Gutschein? Löse deinen Gutschein zuerst ein und gehe dann zurück zum Projekt um es zu unterstützen.

Zahlungsart auswählen und mit «Bezahlen abschliessen»

Je nach Zahlungsart ggf. entsprechende weitere Aktion ausführen.